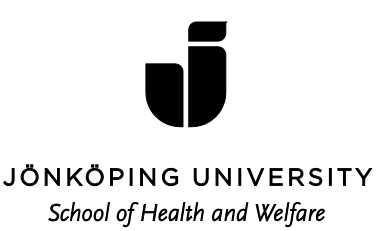

# Välkommen till magisterprogrammet i omvårdnad vid Hälsohögskolan

Programstart till magisterprogrammet i Omvårdnad vid Hälsohögskolan sker Måndag den 29 augusti via Adobe Connect (realtid via internet, se Bilaga 1), med start kl 15.00 till ca 15.30. Länk till mötesrummet: **https://connect.sunet.se/magomvardnad/** Inledningsvis presenteras magisterprogrammet, därefter tar kursintroduktionen vid för första kursen *Hälsa och vårdande 7,5 hp* (mer information separat sida). Information om programmet i sin helhet samt kurserna finner du via Hälsohögskolans hemsida: http://hj.se/hhj/utbildning/magister--master/magisterprogram-i-omvardnad.html

Magisterprogrammet bedrivs mestadels på distans med o-3 campusträffar/kurs. För information och kommunikation i kurserna används webbplattformen PingPong (PP). Du ansvarar själv för att logga in dig i PP samt få behörighet till varje kurs genom en från lärare angiven lösenordskod. Information finner du via studentwebben www.ju.se och PP. Vissa av föreläsningarna genomförs via Adobe Connect (innebär uppkoppling på internet via hem/arbetsdator i realtid). Ett syfte med introduktionen av programmet tillika första kursen är därför att träna på användning av denna teknik. Det är därför viktigt att du förbereder dig genom att läsa bifogad instruktion och införskaffa de hjälpmedel som är nödvändiga. Virtuellt mötesrum ansvarar alltid respektive lärare för att skapa.

Har du frågor kring magisterprogrammet eller specifika kurser, se telefonnummer och e-postadress till programansvarig. Frågor kring kurser annat än inom Omvårdnad hänvisas till respektive kursansvarig.

Om du fått förhinder att påbörja programmet är vi tacksamma om du snarast meddelar antagningsenheten <u>antagning@ju.se</u> samt undertecknad, så att vi kan kalla någon annan till din studieplats. Endast de som infinner sig till programstart via Adobe Connect den 29 augusti kommer att ha en given plats i programmet. Vid ev. sjukdom som förhindrar deltagande i programstarten eller vid frågor vänligen kontakta programansvarig via någon av kontaktvägarna nedan.

Jönköping University bedrivs i stiftelseform och omfattas därför inte av riksdagens beslut att avskaffa kårobligatoriet. Därför måste du som student vid JU vara medlem i Jönköpings studentkår och betala in kåravgift för att få dina högskolepoäng registrerade och för att få ut ditt kursbevis. Mer information finner du på: **jonkopingsstudentkar.se** 

# Väl mött den 29 augusti!

Maria Henricson, Programansvarig Tel: 036-101244 E-post: Maria.henricson@ju.se

# En sammanfattande instruktion inför Adobe Connect-möte

Hjälpmedel som krävs:

- Dator med bra internetuppkoppling
- Extern webbkamera eller inbyggt kameraöga på datorn
- Headset med mikrofon

Länkar på Högskolans hemsida där du kan få ytterligare information www.hhj.hj.se

- Gå in på "Studentwebben" högst upp på sidan
- Klicka på IT-helpdesk
- FAQ-manualeProgram: Adobe Connect

Följ instruktionerna som finns presenterade (förutom den sista "Guide- att skapa ett mötesrum).

### Att tänka på vid mötet:

Anslut först ditt Headset och kameraögat (webbkameran) till din dator. Observera om du använder särskilt kameraöga (alltså inte det inbyggda i datorn) som ansluts via USBkabel kan det sitta en mikrofon på kameraögat som stör ljudet under mötet. Du måste då gå in under mikrofon- ikonen och välja "select microfon " och sedan välja "Headset microfon" där.

Klicka på länken du fått till mötet (Se välkomstbrev till kursen)

Testa ljudet enligt den instruktionen som finns i "Start-guiden"

Skriv in ditt namn i rutan för namn.

Klicka i rutan "Enter as a guest" för att komma in i Adoberummet.

I övre delen av sidan finns nu en mikrofon som du måste klicka på för att starta din mikrofon. Mikrofonen blir grönfärgad då den fungerar.

En ikon finns också för starta webbkamera (webbkamera ikonen blir grönfärgad då den fungerar och du ser också dig själv i bild) och glöm sen inte att också svara på att du vill bli synlig för oss andra.

Nu ska det fungera om allt är som det ska.

Efter avslutat möte stoppar du mikrofon och webbkamera genom att klicka på dessa ikoner i överkanten av sidan.

### Vad göra om det inte fungerar?

- Kontakta ansvarig för uppkoppling av dagens mötesrum (telefon eller mail)
- IT-support, se studentwebben